Модули памяти

Руководство пользователя

© Компания Hewlett-Packard Development (Hewlett-Packard Development Company, L.P.), 2006.

Все виды гарантий на продукты и услуги компании НР указываются исключительно в заявлениях о гарантии, прилагаемых к указанным продуктам и услугам. Никакие сведения, содержащиеся в данном документе, не должны истолковываться как предоставление дополнительных гарантий. Компания НР не несет ответственности за технические или редакторские ошибки или пропуски, которые могут содержаться в настоящем документе.

Первая редакция: июль 2006 г.

Номер документа: 416617-251

## Содержание

#### 1 Замена модуля памяти

#### 2 Влияние увеличения памяти на файл спящего режима

| азатель | 7 |
|---------|---|
|         |   |

### 1 Замена модуля памяти

В компьютере есть один отсек для модулей памяти, расположенный на нижней панели корпуса. Объем памяти компьютера может быть усовершенствован за счет увеличения имеющегося модуля памяти в гнезде для модуля памяти.

ВНИМАНИЕ! Во избежание поражения электрическим током и повреждения оборудования перед установкой модуля памяти отключите шнур питания и извлеките из переносного компьютера аккумуляторные батареи.

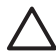

١̈́١

**ПРЕДУПРЕЖДЕНИЕ** Электростатический разряд может привести к повреждению электронных узлов. Перед началом любых операций снимите с себя заряд статического электричества, прикоснувшись к заземленному металлическому предмету.

Чтобы заменить модуль памяти, выполните следующие действия.

- 1. Сохраните свои данные.
- 2. Выключите компьютер и закройте монитор.

Если нет уверенности в том, выключен компьютер или находится в спящем режиме, включите его, нажав кнопку питания. Затем выключите компьютер с помощью операционной системы.

- Отключите от компьютера все подключенные к нему внешние устройства.
- 4. Отключите шнур питания от розетки электросети.
- 5. Переверните компьютер и положите его на плоскую поверхность.
- 6. Извлеките аккумуляторную батарею из компьютера.
- 7. Ослабьте винты крышки отсека модулей памяти (1).

8. Поднимите и снимите крышку отсека модуля памяти (2) компьютера.

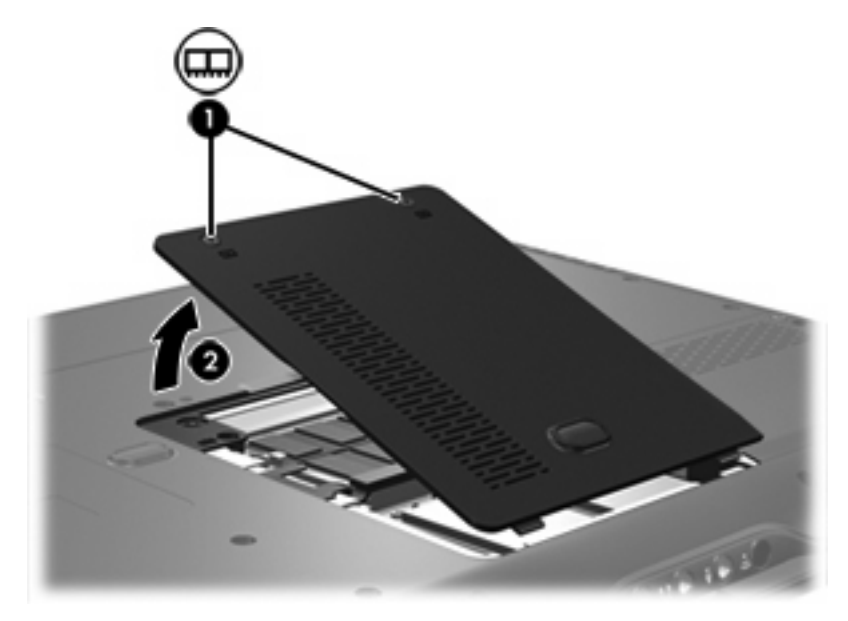

- 9. Извлеките модуль памяти:
  - а. Освободите модуль, оттянув расположенные по его краям защелки (1).

Модуль памяти повернется вверх.

ПРЕДУПРЕЖДЕНИЕ Чтобы избежать повреждения модуля памяти, держите его только за края. Не дотрагивайтесь до компонентов модуля памяти.

**б.** Возьмите модуль памяти за края (2) и осторожно вытащите модуль из гнезда для установки модулей памяти.

Чтобы защитить снятый модуль памяти от повреждения, поместите его в антистатическую упаковку.

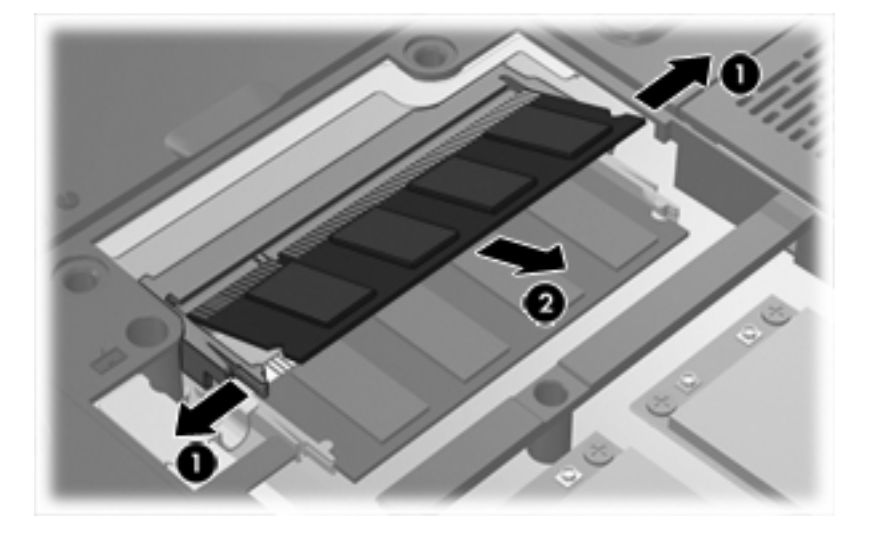

- 10. Вставьте новый модуль памяти, выполнив следующие действия.
  - **а.** Совместите маркированный край (1) модуля памяти с ключом совмещения в гнезде модуля памяти.

**ПРЕДУПРЕЖДЕНИЕ** Чтобы избежать повреждения модуля памяти, держите его только за края. Не дотрагивайтесь до компонентов модуля памяти.

- **б.** Расположив модуль памяти под углом в 45 градусов к поверхности отсека модуля памяти, вставьте модуль (2) в разъем памяти до упора.
- **в.** Аккуратно надавливайте сверху на модуль памяти (3), одновременно на его левый и правый края, пока защелки не встанут на место.

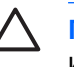

**ПРЕДУПРЕЖДЕНИЕ** Чтобы избежать повреждения модуля памяти, не изгибайте его.

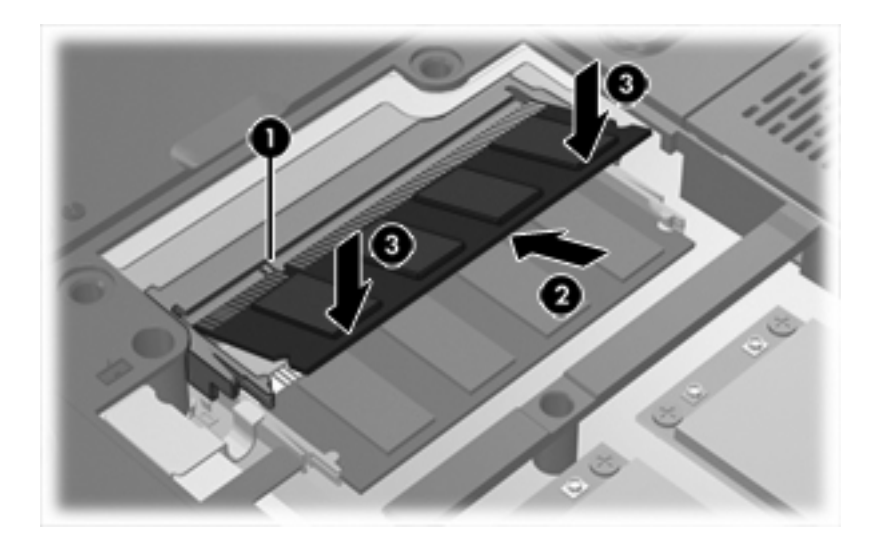

- 11. Совместите выступы (1) отсека модуля расширения памяти с пазами в корпусе компьютера.
- 12. Закройте крышку (2).

13. Затяните винты крышки отсека модулей памяти (3).

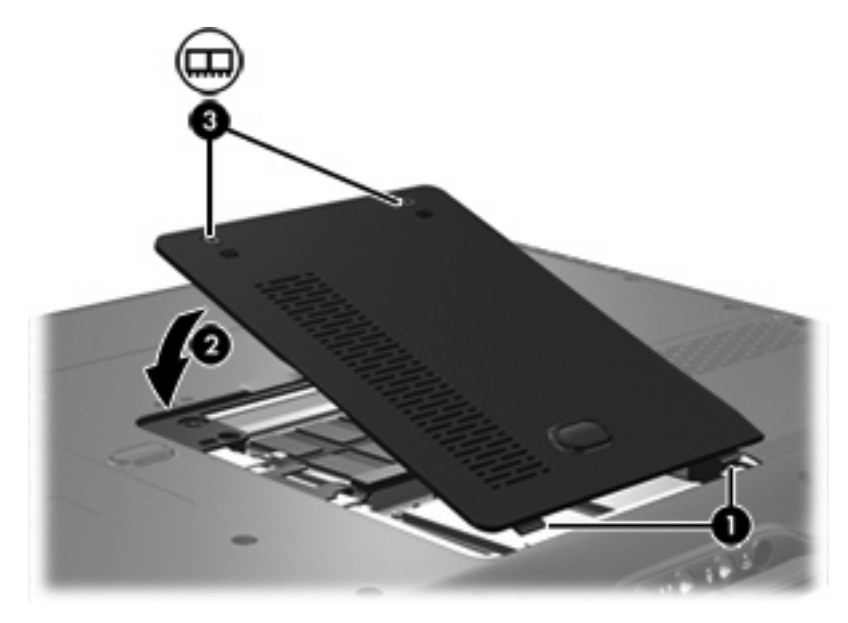

- 14. Установите на место аккумуляторную батарею.
- 15. Снова подключите внешнее питание и внешние устройства.
- 16. Включите компьютер.

# 2 Влияние увеличения памяти на файл спящего режима

При включении спящего режима операционная система сохраняет данные в специальном файле спящего режима, затем выключает компьютер. Операционная система резервирует место на жестком диске для файла спящего режима в соответствии с объемом системной памяти. При увеличении системной памяти операционная система увеличивает место на жестком диске, резервируемое для файла спящего режима.

Если после увеличения ОЗУ возникают проблемы при переходе компьютера в спящий режим, проверьте, достаточно ли свободного места на жестком диске для файла спящего режима.

Чтобы отобразить объем свободного места на жестком диске, выполните следующие действия:

- 1. Выберите Пуск > Мой компьютер.
- 2. Щелкните правой кнопкой мыши основной жесткий диск в списке, затем щелкните Свойства.

Чтобы узнать количество места на диске, необходимое для файла спящего режима, выполните следующие действия:

Нажмите кнопку Пуск > Панель управления > Производительность и обслуживание > Электропитание > вкладку Спящий режим.

Если для файла спящего режима недостаточно свободного места на жестком диске, необходимо увеличить свободное место. Для получения дополнительной информации выберите Пуск > Справка и поддержка > Производительность и обслуживание > Освобождение пространства на диске.

### Указатель

#### К

крышка отсека модуля памяти замена 3 извлечение 2

#### Μ

место на жестком диске 5 модуль памяти замена 1 извлечение 2 установка 3

### П

память замена модулей памяти 1 увеличение 5 пространство на жестком диске 5

#### С

спящий режим 5

#### Φ

файл спящего режима 5

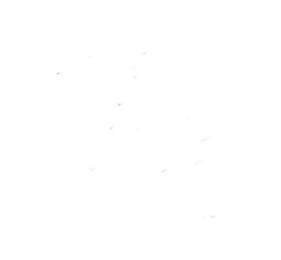